# Fiche Technique

# Testion des bibliothèques avec Windows Media Player Gestion des bibliothèques avec Windows Media Player

# Présentation du problème

Il s'agit de la bibliothèque des morceaux de musique que vous avez écoutés. Décidemment l'espionnage devient une constante sur Internet. On veut savoir ce que vous écoutez comme musique, à quelle heure, quel jour, quelle fréquence. De plus l'emplacement des fichiers correspondants sur votre machine est enregistré.

Si cela ne vous dérange pas d'être fliqué à ce point, alors gardez les bibliothèques actives, sinon vous devez absolument désactiver ce système aussi inadmissible qu'inutile.

#### Le risque lorsque vous effacez le contenu de la bibliothèque.

Il y a un risque potentiel entre :

- effacer l'indexation
- effacer les fichiers (types Audio, Vidéo ou Photo).

Vous risquez d'effacer les fichiers et non pas leur indexation dans la bibliothèque. ATTENTION aux fichiers « synchronisés ». J'ai ainsi perdu les fichiers images d'une clé USB en faisant les tests...mais j'avais une sauvegarde !

Donc n'effacez pas depuis la bibliothèque ce qui est synchronisé. (Voir la technique sur la page suivante)

### Les réglages.

Les réglages suivants, sont souvent trop tardifs, et la bibliothèque des fichiers multimédias (photo, vidéo, audio) est déjà plus ou moins indexée. Il faudra donc faire le ménage. De plus malheureusement, il semble que dès que certaines MAJ Microsoft sont faites, la bibliothèque soit à nouveau réactivée, mais je n'en suis pas sûr.

#### Il faudra d'abord afficher les menus en appuyant sur ALT (<u>vous pouvez voir aussi sur la</u> <u>fiche technique N°035 se trouvant dans Windows toutes versions comment afficher tous</u> <u>les menus en permanence</u>)..

Ces réglages (ne donnant plus accès à Internet) vous sont donnés à la page suivante. Le problème est de savoir si, même avec des bibliothèques désactivées, on peut faire confiance. Vous pouvez toujours utiliser VLC. Mais en y regardant de près dans VLC, en cliquant le menu Vue  $\rightarrow$  Liste de lecture  $\rightarrow$  My Computer vous retrouvez là encore Mes vidéos, Ma Musique et Mes images avec la liste des fichiers. Même en cliquant bouton droit « Supprimer », il ne se passe rien ?

sociation loi 1901

er Informatique

Siège Sallan-Miré

Vidéo Multimédi

# Les réglages

| Options                                                                                                    | Options                                                                                                    |
|----------------------------------------------------------------------------------------------------|----------------------------------------------------------------------------------------------------|
| Bibliothèque         Plug-ins         Confidentialité         Sécurité         DVD         Réseau           Lecteur         Extraire de la musique         Appareils mobiles         Graver         Performances           Personnalisez les paramètres de mise à jour et les paramètres du lecteur.         Extraine de la musique         Secondation de la musique         Réseau                                                                                                    | Bibliothèque         Plug-ins         Confidentialité         Sécurité         DVD         Réseau           Lecteur         Extraire de la musique         Appareils mobiles         Graver         Performances           Personnalisez les paramètres de mise à jour et les paramètres du Lecteur.         Personnalisez les paramètres de mise à jour et les paramètres du Lecteur.                                                                                                    |
| Mises à jour automatiques       Rechercher des mises à jour :                                                                                                    | Mises à jour automatiques<br>Rechercher des mises à jour :<br><u>Tous les jours</u> Tgutes les semaines    Tous les mois                                                                                                    |
| Paramètres du lecteur<br>Maințenir la Lecture en cours au premier plan<br>Autoriser l'écran de veille pendant la lecture<br>Ajouter les fichiers multimédias locaux lus à la bibliothèque<br>Ajouter des fichiers multimédias distants à la bibliothèque en cours de lecture<br>Se connecter à Internet (ignorer les autres commandes)<br>Arrêter la lecture lors d'un ghangement d'utilisateur<br>Autoriser le masguage automatique des commandes de lecture<br>Foregister les éléments récemment utilisés dans la liste de lieng au lieu des éléments<br>fréquemment utilisée                                                                                                    | Paramètres du lecteur  Maintenir la Lecture en cours au premier plan  Autoriser l'écran de veille pendant la lecture  Ajouter les fichiers multimédias locaux lus à la bibliothèque  Ajouter des fichiers multimédias distants à la bibliothèque en cours de lecture  Ajouter des fichiers multimédias distants à la bibliothèque en cours de lecture  Ajouter des fichiers multimédias distants à la bibliothèque en cours de lecture  Ajouter des fichiers multimédias distants à la bibliothèque en cours de lecture  Ajouter des fichiers multimédias distants à la bibliothèque en cours de lecture  Ajouter des fichiers d'un ghangement d'utilisateur  Autoriser le masguage automatique des commandes de lecture  Firegistrer les éléments récemment utilisés dans la liste de lieng au lieu des éléments |
| Options                                                                                                    | OK Annuler Appliquer Aide                                                                                                    |
| Lecteur         Extraire de la musique         Appareils mobiles         Graver         Performances           Bibliothèque         Plug-ins         Confidentialité         Sécurité         DVD         Réseau           Image: Spécifiez les paramètres de confidentialité         Lire la Déclaration de confidentialité en ligne         Lire la Déclaration de confidentialité en ligne         Lire la Déclaration de confidentialité         Lire la Déclaration de confidentialité         Lire la Déclarati | Lecteur         Extraire de la musique         Appareils mobiles         Graver         Performances           Bibliothèque         Plug-ins         Confidentialité         Sécurité         DVD         Réseau           Indiquez si vous voulez autoriser l'exécution de commandes de script et de flux multimédia riches, et personnalisez vos paramètres de zones.         Securité         DVD         Réseau                                                                                                    |
| Optimisation de la lecture et de l'utilisation de l'appareil<br>Afficher les informations sur les médias provenant d'Internet<br>Mettre à jour les fichiers de musique à l'aide d'informations provenant d'Internet<br>Iélécharger automatiquement les droits d'utilsation lors de la lecture ou de la synchronisation<br>Vérifier automatiquement si les fichiers protégés doivent être actualisés<br>Régler automatiquement l'horloge sur les appareils                                                                                                    | Contenu  Exécuter les commandes de script lorsqu'elles existent  Exécuter les commandes de script et les flux de données multimédia riches si le Lecteur est dans une page Web  Lire le contenu optimisé utilisant des pages <u>W</u> eb sans demander confirmation                                                                                                    |
| Optimisation des services du fournisseur de contenu<br>Envoyer un identificateur de lecteur <u>u</u> nique aux fournisseurs de contenu<br>Cliquez sur Cookies pour afficher ou modifier les paramètres de<br>confidentialité des cookies,                                                                                                    | Zone de sécurité                                                                                                    |
| Lecteur Windows Media – Programme d'amélioration de l'expérience utilisateur<br>2e souhaite participer à l'amélioration des services et des logiciels Microsoft en envoyant à<br>Microsoft des informations sur leur utilisation.                                                                                                    | Le Lecteur utilise les paramètres de zone de sécurité Internet pour afficher un contenu Web tel<br>que le Guide multimédia et les magasins en ligne.                                                                                                    |
| Historique Enregistrer et afficher la liste des fichiers lus récemment ou fréquemment : Mugique Dyidéos Effacer l'historique finages Sélections                                                                                                    | Lire la déclaration de sécurité en ligne Paramètres de zones                                                                                                    |
| Effacer les caches des CD, DVD et appareils.  Effacer les caches  OK  Annuler  Appliquer  Aide                                                                                                    | OK Annuler Appliquer Aide                                                                                                    |

Ainsi théoriquement les bibliothèques sont désactivées. En principe le mouchardage cesse. En principe seulement, car rien ne peut nous le prouver. La solution la plus sage est évidemment de se déconnecter d'Internet lorsque l'on écoute de la musique enregistrée sur son PC.

Suppression des éléments musicaux se trouvant dans les bibliothèques type multimédia.

Il ne faut évidemment ne supprimer que la présence dans la bibliothèque et non pas les fichiers musicaux eux-mêmes.

|                                                                                                    | Titre              | Nombre                     |                        |
|----------------------------------------------------------------------------------------------------|--------------------|----------------------------|------------------------|
| Bibliothèque                                                                                        | Sélections         |                            |                        |
| Ellington                                                                                           |                    |                            |                        |
| <ul> <li>GoldenGateQuartet</li> <li>Haendel</li> </ul>                                              | Beethoven Symp 7   | Berlioz                    | BrahmsDansesHongroises |
| <ul> <li>Fauré</li> <li>BrahmsDansesHongroises</li> <li>J Musique</li> <li>Artiste</li> </ul>       | default            | Ellington                  | Fauré                  |
| <ul> <li>Album</li> <li>Genre</li> <li>Vidéos</li> <li>Images</li> <li>Enregistrement(s)</li> </ul> | GoldenGateQuartet  | Haendel                    | Parker                 |
| Autres bibliothèques                                                                                | Peterron           | BayCharler                 | StanGetz               |
| VIRGINMEGA -                                                                                        | Vaughan            | Raychanes                  | Junociz                |
|                                                                                                    | Vaugilaii          |                            |                        |
| Cliquez sur l'un des éléments de<br>liste de gauche, avec le bouton d                               | la Lecteur Windows | Media                      | X                      |
| de la souris.                                                                                       | Vous Atos sur la   | noint de cupprimer « Ellin | stan                   |

La fenêtre contextuelle qui contient le mot « Supprime Cliquez du bouton gauche

« Supprimer ». La fenêtre d'avertissement

s'ouvre

| ents de la   | Lecteur Windows Media                                                                                                 |
|--------------|----------------------------------------------------------------------------------------------------|
| i s'ouvre    | Vous êtes sur le point de supprimer « Ellington ».                                                                    |
| er ».<br>sur | <ul> <li>Supprimer de la bibliothèque seulement</li> <li>Supprimer de la bibliothèque et de mon ordinateur</li> </ul> |
| t ci-jointe  | N <u>e</u> plus afficher ce message                                                                                   |
|              | OK Annuler                                                                                                    |

Il faut faire bien attention : la première ligne doit être cochée et non la seconde pour ne pas perdre vos fichiers. Vous pouvez alors cocher « Ne plus afficher ce message » pour supprimer beaucoup plus facilement.

#### Fiche Technique

| Titre                 | Nombre                 |            | Vous pouvez alors utiliser la partie                                                                                                    |
|-----------------------|------------------------|------------|----------------------------------------------------------------------------------------------------|
| Sélections<br>Berlioz | BrahmsDansesHongroises | default    | droite de la fenêtre (ici en icône par<br>défaut), mais qui peut être affichée<br>sous d'autres formes en utilisant le<br>bouton à côté de la zone<br>de recherche, dans le titre de la<br>fenêtre. |
| Fauré                 | GoldenGateQuartet      | Haendel    | Appuyez simplement sur la touche<br>[Suppr] de votre clavier. Et faites<br>disparaître toutes les collections.<br>Vous pouvez appuyez en continu<br>pour gagner du temps.                           |
| Parker                | Peterson               | RayCharles |                                                                                                    |
| StanGetz              | Vaughan                |            |                                                                                                    |

#### Mêle chose avec Artiste, album et genre, vidéos, Images etc.

J'ai choisi ici le mode liste pour que les jaquettes de Cd n'apparaissent pas sur la figure ci-dessous.

|                   | 1 1 5 1                 | 11 1               | U U        |         |
|-------------------|-------------------------|--------------------|------------|---------|
| 🗐 Bibliothèque    | Autre                   |                    |            |         |
| Sélections        | L' Indispensable        | Nino Ferrer        | Vocal      | 1998    |
| 🞜 Musique         | 10 Ans de Bachelet Pour | Pierre Bachelet    | Soundtrack | 1998    |
| Artiste           | 10 Ans de Bachelet Pour | Pierre Bachelet    | Soundtrack | 1998    |
| O Album           | Α                       |                    |            |         |
| 6 Genre           | A1                      | Serge Lama         | Vocal      | Inconnu |
| Vidéos            | A2                      | Serge Lama         | Unknown    | Inconnu |
| 🔊 Images          | Armstrong               | Nougaro3           | Inconnu    | Inconnu |
| Enregistrement(s) | Arrêt sur image         | Bernard Lavilliers | Other      | 2001    |
| 🚉 JT4GO           |                         |                    |            |         |

Même chose : sélectionnez le premier titre de la liste de droite et appuyez en continu sur [Suppr]. Une fenêtre traitement en cours va apparaître le temps de mettre à jour votre situation, puis vous obtenez le message suivant :

Il n'y a pas d'éléments dans votre bibliothèque « Musique ». Cliquez sur Organiser, puis sur Gérer les bibliothèques pour inclure des dossiers dans votre bibliothèque.

Même message pour vidéos (çà peut être long si vos vidéos sont longues) et même chose pour images (par milliers), ce qui est ahurissant dans la mesure ou seule la rubrique de diaporama de Windows avait été utilisée et que photofiltre est le logiciel que j'utilise par défaut. Impensable ! Certaines vidéos longues, que j'ai montées suite à des voyages, ne veulent même pas se supprimer !!!

Même après désactivation, vous vous retrouvez avec des pubs (je n'ai jamais écouté ces CD, le but est donc de me les faire acheter). Dans l'instant présent VLC ne semble pas utiliser ces méthodes. Figure ci-dessous.

# Fiche Technique

| 🜔 Lecteur Windows Media                                                                                     |                                                          |                                                                                                    |  |  |
|----------------------------------------------------------------------------------------------------|----------------------------------------------------------|----------------------------------------------------------------------------------------------------|--|--|
| <u>Fichier Affichage Lecture Outils ?</u>                                                                   |                                                          |                                                                                                    |  |  |
| Bibliothèque 🕨 Musique                                                                                      | e 🕨 Genre 🕨                                              | Lecture Graver Synchron                                                                                                    |  |  |
| » Rechercher                                                                                                | <mark>,                                    </mark>       | Enregistrer la liste »                                                                                                    |  |  |
| Genre Genre Genre Genre Genre Genre Genre Genre Genre Genre Genre Genre Genre Genre Genre Genre Genre Genre | Nombre Du<br>Classical<br>2 minutes<br>Moyenne 3 étoiles | Liste non enregistrée                                                                                                    |  |  |
| Images Enregistre Autres bit                                                                                | <b>Electronic</b><br>5 minutes<br>Moyenne 3 étoiles      | <b>Déplacer des éléments ici</b><br>pour créer une sélection<br>ou<br><u>Lire les Favoris</u><br>depuis « Toute la musique ». |  |  |
| VIRGINMEGA -                                                                                                | <b>Jazz</b><br>3 minutes<br>Moyenne 3 étoiles            |                                                                                                    |  |  |
| Se connecter                                                                                                | 4                                                        | 0 éléments                                                                                                    |  |  |
|                                                                                                    |                                                          |                                                                                                    |  |  |

#### Une chose est sûre

En cliquant sur le menu Outils Options Avancées, deux rubriques sont ouvertes :

« Restaurer la bibliothèque multimédia »

« Restaurer les éléments de la bibliothèque supprimés ».

Personnellement c'est évidemment hors de question, de réactiver depuis l'une ou l'autre des rubriques.

#### **Depuis Windows 7**

La base d'indexation des fichiers contient elle aussi la liste de vos fichiers type multimédia. Dans la barre de recherche, tapez le nom d'un artiste dont vous avez des titres en mp3 contenant le nom de l'artiste, vous verrez immédiatement les morceaux s'afficher. Un double-clique et le lecteur se lance... Qui vous prouve que cette base d'indexation ne se promène pas, elle non plus, lors d'une connexion sur Internet ? Nous vivons dans un monde merveilleux...